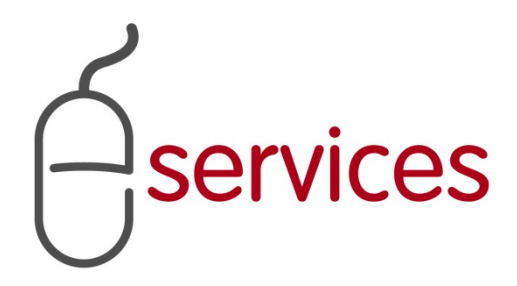

# URBAN DEVELOPMENT ONLINE LOG IN

# **REFERENCE GUIDE**

2014 August 25<sup>th</sup>

Version 1.04

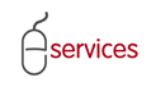

## **Document Information**

## **Document Revision History**

| Version      | Description                     | Date                        | Author                                                            |
|--------------|---------------------------------|-----------------------------|-------------------------------------------------------------------|
| Version 1.00 | Began draft                     | January 16 <sup>th</sup>    | Carolyn Anscombe                                                  |
| Version 1.01 | Finished draft                  | January 25 <sup>th</sup>    | Carolyn Anscombe                                                  |
| Version 1.02 | Review and Complete             | February 7 <sup>th</sup>    | Carolyn Anscombe<br>Deb Meili<br>Brent Kromm<br>Michael Ficaccio  |
| Version 1.03 | Change in Address Information   | February 11 <sup>th</sup> , | Carolyn Anscombe<br>Deb Meili<br>Michael Ficaccion<br>Brent Kromm |
| Version 1.04 | Updated vista login screenshots | August 25, 2014             | James Dalton                                                      |
|              |                                 |                             |                                                                   |
|              |                                 |                             |                                                                   |
|              |                                 |                             |                                                                   |

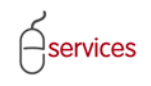

## **Table of Contents**

### **Contents**

| Document Information            | 1 |
|---------------------------------|---|
| Table of Contents               | 2 |
| Introduction                    | 3 |
| Urban Development System Log In | 3 |

**Disclaimer:** The building of this training material required the use of existing Subdivision Application and Construction Drawing information provided to the City of Calgary. You may notice slight inconsistencies throughout the training material. The information used is for demonstration purposes only. These variances are not to deter from the intended content.

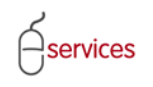

## Introduction

### **Urban Development System Log In**

Open a web browser and go to Calgary.ca/VISTA and sign in as a Registered User with your VISTA UserID and password.

| VISTA                                                 |                                  |
|-------------------------------------------------------|----------------------------------|
| Applications,<br>Licences & Permits<br>e Trades Quick | Applications, Licences & Permits |
| Contractor Trade                                      | REGISTERED USER                  |
|                                                       | Password:                        |
|                                                       | Go>                              |
|                                                       | Forgot your password?            |

Click **Submit a Development Agreement** from the VISTA home page menu.

| VISTA                                         |                                     |                                            |                                     | Follow us on 🦸 🕒 🔛 🕒 |
|-----------------------------------------------|-------------------------------------|--------------------------------------------|-------------------------------------|----------------------|
| Application, Licences<br>& Permits<br>PERMITS | Welcome to The City of Calgary Onli | SMITH GEOMATICS<br>ne Search for Developme | nt & Building Approvals Application | ons.                 |
| New Service Request                           | Quick Lookup                        |                                            |                                     |                      |
| SEARCH                                        | Application/Permit Number:          |                                            |                                     |                      |
| A General Search                              |                                     | OR                                         |                                     |                      |
| B By JAC                                      | My Project Number:                  |                                            |                                     |                      |
| Submit a Subdivision                          | Detailed Search                     |                                            |                                     |                      |
| Submit a Plan for                             | Application Type:                   | (All)                                      | ~                                   |                      |
| Submit a                                      | Application Status:                 | (AII)                                      | ×                                   |                      |
| Development                                   | Permit Applied From:                | mmm dd ywyy                                | To: mmm.dd ywyy                     |                      |
| ACCOUNT                                       | Permit Applied From.                | minin du, yyyy 💾                           | ro. mmm dd, yyyy                    |                      |
| Change Password                               | Address:                            |                                            |                                     |                      |
| Sign Out                                      | Community:                          | (All)                                      | ~                                   |                      |
| FAQ                                           |                                     |                                            | ~                                   |                      |
| ePlans User Manual                            |                                     |                                            | ~                                   |                      |
| Permit User Manual                            |                                     |                                            |                                     |                      |
| FAQ                                           |                                     | Reset                                      |                                     |                      |
| Contact Us                                    |                                     | ocuron                                     |                                     |                      |

#### Click on the New Requests Tab

| ASSISTED A PLICANT (EPLANS) STAGING VERSION                              | Follow us on       |
|--------------------------------------------------------------------------|--------------------|
| New Requests Find Requests By JAC My Requests My Collaborations Sign Out |                    |
|                                                                          |                    |
|                                                                          |                    |
| Welcome, ASSISTED APPLICANT (EPLANS)                                     |                    |
|                                                                          | Screen ID: 1000000 |

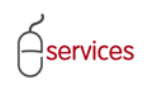

Click the **Development Agreement** link to open the online application to create a Development Agreement Request.

|                                 |                                  |                            |                   |          | CALGARY              |
|---------------------------------|----------------------------------|----------------------------|-------------------|----------|----------------------|
| ASSISTED APPLICANT (EPLAN       | IS) STAGING VERSION              |                            |                   |          | Follow us on 🖌 📮 🏧 🖹 |
| URBAN DEVELOPMEN                | T ONLINE                         |                            |                   |          |                      |
| New Requests                    | Find Requests By JAC             | My Requests                | My Collaborations | Sign Out |                      |
| CANCEL<br>Create a New I equest |                                  |                            |                   |          |                      |
| Click on one of the links b     | elow to create a new request wit | h City of Calgary eService | ·S.               |          |                      |
| Master Development Ag           | <u>reement</u><br>L              |                            |                   |          |                      |

A window of the Terms of Use and Request Requirements will open.

| I                                                                                                    |
|----------------------------------------------------------------------------------------------------|
|                                                                                                    |
| ASSISTED APPLICANT (EPLANS) STAGING VERSION Follow us on 👔 🖬 🛱                                                                                                    |
| URBAN DEVELOPMENT ONLINE                                                                                                    |
| New Requests         Find Requests By JAC         My Requests         My Collaborations         Sign Out           SAVE         CANCEL                                                                                                    |
| Terms of Use and Request Requirements                                                                                                    |
| <ul> <li>Prease rolew the link below to review the refine of ose for City of Calgary websites.<br/>If you have not reviewed these terms recently, please be aware that they are subject to change.<br/>City of Calgary Websites - Terms of Use</li> <li>Please review the following guidelines and requirements for Urban Development Agreement requests.<br/>Note that processing of your request may be delayed if you have not followed these requirements.<br/>Urban Development Agreement Requirements<br/>Applicaton Requirements         <ul> <li>Application Requirements</li> <li>Application structed to accept the terms of the Development Agreement Request Authorization outlined on the online application form and provide all required data on the online application forms.</li> <li>Applicants must identify and provide justification for items that do not comply with Council approved policies, bylaw standards, or technical guidelines.</li> <li>To expedite the evaluation of this request, all materials submitted must be clear, legible and precise. To achieve satisfactory levels of customer service, Urban Development staff have been instructed to accept only complete applications which include plans prepared to professional drafting standards. Thank you for your cooperation.</li> </ul> </li> </ul> |
| <ul> <li>Job Access Code (JAC)</li> <li>Your agreement request will be assigned a JAC (Job Access Code) as you proceed to the next page. The JAC is a unique identification number given to each agreement request. Once logged into Urban Development Online, this number will allow you to update or check the status of your request.</li> </ul>                                                                                                    |
| You understand and agree that you are solely responsible for maintaining the confidentiality of your account including your JAC, and are fully<br>responsible for all activities that occur under your account, including your JAC. You agree to notify the City immediately of any unauthorized use<br>of your password or account or any other breach of security, and to ensure that you exit from your account at the end of each session. The<br>City cannot and will not be liable for any loss or damage arising from your failure to protect your JAC or account information.                                                                                                    |
| Acceptance of Terms                                                                                                    |
| If you are satisfied that you understand and agree with (1) the Terms of Use and (2) the request requirements and (3) the JAC guidelines, select the checkbox below and click the Save button. (This step may take several seconds.)                                                                                                    |
| * I accept the Terms of Use and understand the requirements for this request.                                                                                                    |
| * An asterisk indicates a required field.<br>SAVE CANCEL                                                                                                    |
| Privacy Policy   Terms of Use   Contact Us                                                                                                    |
| © 2013. All rights reserved. An official web site of The City of Calgary, located in Calgary, Alberta, Canada.                                                                                                    |

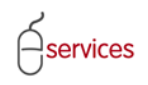

#### Click the I Accept button to accept the Terms of Use and Request Requirements

| _ |                    |                                                                                                    |               |
|---|--------------------|----------------------------------------------------------------------------------------------------|---------------|
|   | Accept             | te of Terms                                                                                                    |               |
|   | If yo solor        | u are satisfied that you understand and agree with (1) the Terms of Use and (2) the request requirements and (3) the JAC guidelines,<br>At the checkbox below and click the Save button. (This step may take several seconds.) |               |
|   | *                  | accept the Terms of Use and understand the requirements for this request.                                                                                                    |               |
|   | * An aster<br>SAVE | risk indicates a required field.<br>CANCEL                                                                                                    | n ID: 2873983 |
|   |                    |                                                                                                    |               |
| F | rivacy Poli        | icy   Terms of Use   Contact Us                                                                                                    |               |
| ( | 2013. All          | rights reserved. An official web site of The City of Calgary, located in Calgary, Alberta, Canada.                                                                                                    |               |

Click **Save** to close the page and continue with your online Development Application or Click **Cancel** to exit out of the Development Application.

| Acc ptance of Terms                                                                                                    |                    |
|----------------------------------------------------------------------------------------------------|--------------------|
| Over a satisfied that you understand and agree with (1) the Terms of Use and (2) the request requirements and (3) the JAC guidelines, let the checkbox below and click the Save button. (This step may take several seconds.) |                    |
| * 🔲 I accept the Terms of Use and understand the requirements for this request.                                                                                                    |                    |
| An asterisk indicates a required field.     SAVE GANCEL                                                                                                    | Sorten ID: 2073983 |
| Privacy Policy   Terms of Use   Contact Us                                                                                                    |                    |
| © 2013. All rights reserved. An official web site of The City of Calgary, located in Calgary, Alberta, Canada.                                                                                                    |                    |

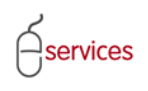

After accepting the Terms of Use and Request Requirements you will be brought to the **Details Tab** page.

|                                                                                                    |                                                    | CALGARY              |
|----------------------------------------------------------------------------------------------------|----------------------------------------------------|----------------------|
| ASSISTED APPLICANT (EPLANS) STAGING VERSION                                                                                                    |                                                    | Follow us on 🕴 🕒 🚟 🕒 |
| URBAN DEVELOPMENT ONLINE                                                                                                    | ly Collaborations Sign Out                         |                      |
| new Requests Print Requests by JAC My Requests M                                                                                                    | ry conaborations sign out                          |                      |
| Development Agreement Request Agreement Requirements                                                                                                    |                                                    |                      |
| Request Number: REQ2013-0026 Developer of Record:                                                                                                    | Status                                             |                      |
| Request Type: Development Agreement Developer Tier: Tier 1<br>Request Date: Jan 14, 2013 Master Agrmt. Type:                                                                                                    | MDA:<br>IIA:                                       |                      |
| Request Status: New Subdivision Name:                                                                                                    | <u>SC:</u>                                         |                      |
| ▼                                                                                                    | <u>SCA:</u>                                        |                      |
| SAVE CANCEL           Details         Infrastructure         Areas         Assessments         Special Clauses         Attachments                                                                                                    | Submit                                             |                      |
| Development Agreement - Job Access Code (JAC)                                                                                                    |                                                    |                      |
| For future reference, please record your Job Access Code (JAC) for this Agreement.                                                                                                    |                                                    |                      |
| Job Access Code: REQ2013-0026-23133<br>Request Status: New                                                                                                    |                                                    |                      |
|                                                                                                    |                                                    |                      |
| 2 Select the Master Agreement Type for this Development Agreement request.                                                                                                    |                                                    |                      |
| *Master Agreement Type: (select type)                                                                                                    |                                                    |                      |
| Related Applications                                                                                                    |                                                    |                      |
| 3 Associate this Development Agreement request with other jobs already in progress.                                                                                                    |                                                    |                      |
| a. "Add one Construction Drawings Project job. ADD CONSTRUCTION DRAWINGS P                                                                                                    | ROJECT                                             |                      |
| D. TAD AT Least one Subdivision Application job     ADD SUBDIVISION APPLICATION                                                                                                    |                                                    |                      |
| c. For each record below, enter the Job Access Code (JAC) for the corresponding Job Tvi                                                                                                    | pe and click the Confirm button.                   |                      |
| Related Job Type Job Access Code Status                                                                                                    | Related Job Information                            |                      |
| <ul> <li>d. Correct the Subdivision Name for this Development Agreement request, as needed.<br/>Subdivision Name Correction:</li> </ul>                                                                                                    |                                                    | *                    |
|                                                                                                    |                                                    | V                    |
| Agreement Parties and Consultants                                                                                                    |                                                    |                      |
| Add agreement parties anyone who will be a signatory to this agreement request.<br>a. To add agreement parties to this request, click the Add Agreement Parties button.<br>b. Select one and only one Agreement Party as the Developer of Record for this request<br>a click the Detail is the add for the parties of the formation of the parties of the parties of the parti |                                                    |                      |
| ADD AGREEMENT PARTY                                                                                                    |                                                    |                      |
| Developer of Record Agreement Party Name Contact Name/Phor                                                                                                    | Party to Agreement Registry File                   |                      |
| 3 Add consultants anyone who will act as a developer agent to this agreement request and consultants to this request, disk the Add Consultants button.                                                                                                    | est.                                               |                      |
| a. To add consultants to this request, cick the Add consultants Dutton. b. Select one and only one Consultant as the Consultant of Record for this request. c. Click the Detail link the add further information for early theat                                                                                                    |                                                    |                      |
| ADD CONSULTANTS                                                                                                    |                                                    |                      |
| Consultant of Record Consultant Name Contact Name (Phone                                                                                                    | ) Email                                            |                      |
| Outstanding Detail Issues                                                                                                    |                                                    |                      |
| If there are any outstanding issues listed below, they must be resolved prior to submisi                                                                                                    | sion.                                              | -                    |
| As noted on Details step 2, please select a Master Agreement Type.                                                                                                    | amont a armit                                      |                      |
| As noted on Details step 30, this request must have a related SubOM/SiOD of OdeVelo<br>As noted on Details step 40, please select one agreement party as the Developer o<br>As noted on Details step 5b, please select one consultant as the Consultant of Reco                                                                                                    | f Record for this request.<br>rd for this request. |                      |
| SAVE CANCEL                                                                                                    |                                                    | Soreen ID: 289247    |
| Privacy Policy   Terms of Use   Contact Us                                                                                                    |                                                    |                      |
| © 2013. All rights reserved. An official web site of The City of Calgary, located in Calgary, Alberta, Can                                                                                                    | ada.                                               |                      |
|                                                                                                    |                                                    |                      |